お客様各位

株式会社アイ・オー・データ機器

## AV-LS300 シリーズ 新機能のご利用方法

1. ホームポジション(起動時のアイコンの位置)を設定する機能

2. カテゴリのソート順を設定する機能

新機能をご利用になる場合は、最新ファームウェアアップデート(ver 1.33)を適用します。 ファームウェアアップデートについては下記 URL をご参照下さい ■ AV-LS300 シリーズファームウェアアップデート手順 http://www.iodata.jp/lib/doc/avls300/

- ホームポジション(起動時のアイコンの位置)を設定する
  ホームポジション(起動時のアイコンの位置)を自由に設定することができます。
  - (1) 設定画面を開く

リモコンの「セットアップ」ボタンを押して、「システム設定」を選択します。

|        | テレビ/オーディオ設定<br>ネットワーク設定         |      |          |
|--------|---------------------------------|------|----------|
| ₩<br>Ţ | DVD/CD設定<br>スラインショー設定<br>システム設定 | システム | 設定を選択します |
|        | バージョン情報                         |      |          |
|        | 0                               | ř.   |          |

図 1 セットアップ画面

(2) システム設定画面でページを選択する

リモコンの→ボタン(決定ボタンの右)を押して、システム設定のページを「2/2」に変更します。

|                   |               | ページを変更します |
|-------------------|---------------|-----------|
| — 🗹 <u>システム設定</u> | <b>∢</b> 1/2▶ |           |
| スクリーンセーバ          | λ             | <b>\$</b> |
| オートパワーオフ          | λ             | 0         |
| レジューム             | λ             | \$        |
| キー操作音             | λ             | \$        |
| 表示窓の明るさ           | 標準            | 0         |
|                   | ОК ++>        | tu        |

図 2 システム設定画面

(3) ホームポジションを設定する

ホームポジションに合わせてリモコンの「決定」ボタンを押します。設定したい項目をリス トから選択します。

|              | 42/2          |       |      |
|--------------|---------------|-------|------|
|              |               | 「決定」フ | ボタンを |
| ホームポジション     | PHOTO Viewer  | ÷     |      |
| コンテンツのソート順   |               |       |      |
| VIDEO Player | 日付 · 降順(標準)   | ¢     |      |
| MUSIC Player | タイトル - 昇順(標準) | 0     |      |
| PHOTO Viewer | 日付·昇順(標準)     | 0     |      |
|              |               |       |      |
|              | OK キャンセ       | :14   |      |
|              | <b>a</b> 0    |       |      |
|              |               |       |      |

図 3 システム設定画面 2

| <b>√</b> 4775187 <b>1</b> 2/2►                                                                                                    |
|----------------------------------------------------------------------------------------------------|
| システム設定<br>システム設定<br>リストから選択します<br>ホームボジション<br>ホームボジション<br>コンテンツのソート<br>VIDEO Player<br>PHOTO Viewer<br>PHOTO Viewer<br>PHOTO Viewer<br>PHOTO Viewer<br>CK<br>キャンセル<br>0 |

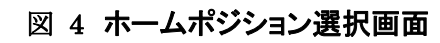

(4) 設定を保存する

システム設定画面の「OK」を選択し、ホームポジションの設定を保存します。

| - 🗹 | システム設定       | <b>∢</b> 2/2 <b>▶</b>                    |    |           |
|-----|--------------|------------------------------------------|----|-----------|
|     | ホームポジション     | SERVER                                   |    |           |
|     | コンテンツのソート際   | l la la la la la la la la la la la la la |    | 1.121     |
|     | VIDEO Player | 日付 - 降順(標準)                              | ¢  |           |
|     | MUSIC Player | タイトル - 昇順(標準)                            | ¢  |           |
|     | PHOTO Viewer | 日付 · 昇順(標準)                              | ¢  |           |
|     |              |                                          |    | OK を選択します |
|     |              | - OK キャン1                                | :1 |           |
|     |              | <b>a</b> 0                               |    |           |
|     |              |                                          |    |           |

図 5 システム設定(設定の保存)

以上で、ホームポジションの設定は完了です。

次回起動時から保存した項目が、ホームポジションに反映されます。

2. カテゴリのソート順を設定する

VIDEO Player / MUSIC Player / PHOTO Viewer のコンテンツのソート順を設定することができます。

(1) 設定画面を開く

ホーム画面でリモコンの「セットアップ」ボタンを押して、「システム設定」を選択します。

|                   | テレビ/オーディオ設定<br>ネットワーク設定 |              |
|-------------------|-------------------------|--------------|
| $\mathbf{\Sigma}$ | DVD/CD設定<br>スライドンヨー設定   | システム設定を選択します |
| •                 | パージョン情報                 |              |
|                   | <b>B</b> 1              |              |

図 6 セットアップ画面

(2) システム設定画面でページを選択する

リモコンの→ボタン(決定ボタンの右)を押して、システム設定のページを「2/2」に変更します。

|                   | /             | ~-  | ージを変更します |
|-------------------|---------------|-----|----------|
| <del>システム設定</del> | <b>∢</b> 1/2▶ |     |          |
|                   |               |     |          |
| スクリーンセーバ          | λ             | ÷   |          |
| オートパワーオフ          | λ             | ÷   |          |
| レジューム             | λ             | ¢   |          |
| キー操作音             | λ             | ¢   |          |
| 表示窓の明るさ           | 標準            | ¢   |          |
|                   |               |     |          |
|                   | OK ++         | ンセル |          |
|                   |               |     |          |
|                   |               | 1   |          |
|                   |               |     |          |

図 7 システム設定画面

(3) ソート順を設定する

設定したいカテゴリにカーソルを合わせてリモコンの「決定」ボタンを押します。

| _ 🚺 | システム設定       | <b>∢</b> 2/2 <b>▶</b> |     |
|-----|--------------|-----------------------|-----|
|     |              |                       |     |
|     | ホームボジション     | PHOTO Viewer          | 0   |
|     | コンテンツのソート順   |                       |     |
|     | VIDEO Player | 日付 - 降順(標準)           | ÷.  |
|     | MUSIC Player | タイトル - 昇順(標準)         | ¢   |
|     | PHOTO Viewer | 日付・昇順(標準)             | 0   |
|     |              |                       |     |
|     |              | 0K キャンセ               | 114 |
|     |              |                       |     |
|     |              | 1                     |     |
|     |              |                       |     |

図 8 システム設定画面 2

| - <u>システム設定</u>              | <b>₹</b> 2/2 <b>▶</b>                                     |    |    |
|------------------------------|-----------------------------------------------------------|----|----|
| ホームポジション                     | PHOTO Viewer                                              |    |    |
| コンテンツのソート順<br>VIDEO Player   | 日付 - 12 🧃 (標準)                                            | ¢  | IJ |
| MUSIC Player<br>PHOTO Viewer | タイトル - 昇順 (標準)<br>タイトル - 降順<br>トラック番号 - 昇順<br>トラック番号 - 幕原 | ¢  |    |
|                              | OK キャンセ                                                   | ιĿ |    |
|                              | <b>1</b>                                                  |    |    |

図 9 コンテンツのソート順の選択画面(MUSIC Player の場合)

(4) 設定を保存する

ソート順を選択した後、システム設定画面の「OK」を選択して設定を保存します。

| _ 🗹                   | システム設定       | ₹2/2         |      |        |
|-----------------------|--------------|--------------|------|--------|
|                       | ホームポジション     | PHOTO Viewer |      |        |
|                       | コンテンツのソート際   | 1            |      |        |
| and the second second | VIDEO Player | 日村 - 降順(標準)  | ÷    |        |
|                       | MUSIC Player | タイトル ・ 降順    | 0    |        |
|                       | PHOTO Viewer | 日付・昇順(標準)    | 4    |        |
|                       |              |              | OK 3 | を選択します |
|                       |              | 0X キャンセ      | :16  |        |
|                       |              | <b>I</b> 1   |      |        |
|                       |              |              |      |        |

図 10 システム設定(設定の保存)

以上で、コンテンツのソート順の設定は完了です。

11.11 ※ ソートはサーバーから送られて来るコンテンツの情報(タイトル名・日付・トラック番 号)を使用しています。